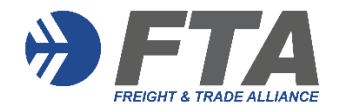

Once logged in, you will see your initials in the right-hand corner

| Explore - | What do you want to learn? | Q ? | ] | My learning PZ |
|-----------|----------------------------|-----|---|----------------|
|           |                            |     |   | And the        |

Hover your mouse over your initials at the right-hand corner and select Manage Account

| Account              | Accoun        |
|----------------------|---------------|
| Address              | First name(s) |
| Change password      | Last name(s)  |
| CPD Points Statement | Username      |

## Select CPD Points Statement

| Account              | CPD Points Statement                                                                                |  |  |
|----------------------|----------------------------------------------------------------------------------------------------|--|--|
| Address              | You can obtain a copy of your CPD Points status report by entering a date range and clicking on the |  |  |
| Change password      | 'Download' button below.                                                                            |  |  |
| CPD Points Statement | Start Date (dd-mm-yyyy)*                                                                            |  |  |
|                      | End Date (dd-mm-yyyy)*<br>31-03-2025                                                                |  |  |
|                      | Download                                                                                            |  |  |

Select Date range (Note: customs broker licensing period extends from 1 April to 31 March) and then select Download

A PDF ATTAINMENT STATEMENT is produced showing Course, Completion Date, Steam (A or B), CPD points; Stream A Total, Stream B Total and Total CPD Points